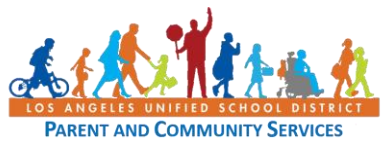

Click on <u>https://mylogin.lausd.net</u> or enter into your browser's URL.

From the MyLogin homepage, select "Student"

| Skip navigation                     |                                                            |                         |  |  |  |  |  |
|-------------------------------------|------------------------------------------------------------|-------------------------|--|--|--|--|--|
| UNIFIED SCHOOL INSTRICT             | Los Angeles Unified School District<br>All Youth Achieving | t can't find something? |  |  |  |  |  |
|                                     |                                                            |                         |  |  |  |  |  |
| <u>Español</u>                      |                                                            |                         |  |  |  |  |  |
| Welcome to LAUS<br>Select Your Role | SD                                                         |                         |  |  |  |  |  |
| • <u>Student</u>                    |                                                            |                         |  |  |  |  |  |
| Adult Student     Employee          |                                                            |                         |  |  |  |  |  |
| <u>Contractor, Comr</u>             | nunity Members, Charter School Employees                   |                         |  |  |  |  |  |
| Separated Emplo                     | <u>vyee</u>                                                |                         |  |  |  |  |  |
| <u>Account Adminis</u>              | trator Login                                               |                         |  |  |  |  |  |
|                                     |                                                            |                         |  |  |  |  |  |
|                                     |                                                            |                         |  |  |  |  |  |

To Activate/Reset password for a student MyMail account, you will have 3 different options.

- Option 1: You need Student ID, Date of Birth and Student PIN
- Option 2: You will need student's MyMail email address, Date of Birth, Student PIN or LAUSD ID
- Option 3: Email and Date of Birth

| Skip navigation                                                                                                    |                                                                    |                       |
|----------------------------------------------------------------------------------------------------|--------------------------------------------------------------------|-----------------------|
| AND OF EDUCATION                                                                                                    | Los Angeles Unified School District<br>All Youth Achieving         | can't find something? |
|                                                                                                    |                                                                    |                       |
| LAUSD Account Activation and Password Reset<br>Click on the link below to activate your account or reset your password |                                                                    | Home                  |
| Activate your acc                                                                                                    | count or reset your password with your District ID and Student PIN |                       |
| <ul> <li>Reset password</li> </ul>                                                                                     | with either District ID or Student PIN                             |                       |
| Reset your passy                                                                                                    | vord if you only know your Email and Birth Date                    |                       |
|                                                                                                    |                                                                    |                       |

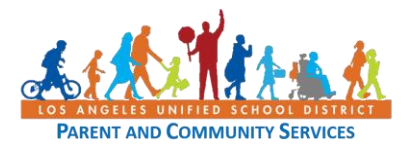

With all 3 options, you must agree to the terms and conditions of LAUSD's Responsible Use Policy (RUP) – BUL-999.13.

| All Youth Achie                         | Los Angeles Unified School District<br>All Youth Achieving       |                                                      |  |  |  |
|-----------------------------------------|------------------------------------------------------------------|------------------------------------------------------|--|--|--|
|                                         |                                                                  |                                                      |  |  |  |
| LAUSD Acceptable Use Policy             |                                                                  | Home                                                 |  |  |  |
| P ★ ↓ 1 of 13                           | ー + Automatic Zoom ↔                                             |                                                      |  |  |  |
|                                         | NGELES UNIFIED SCHOOL<br>Y BULLETIN                              | DISTRICT                                             |  |  |  |
| TITLE:                                  | Responsible Use Policy (RUP) for District Com<br>Network Systems | nputer and ROUTING<br>All Employees<br>All Locations |  |  |  |
| NUMBER:                                 | BUL-999.13                                                       |                                                      |  |  |  |
| Do TRILITY:                             | □ PROTECTED                                                      |                                                      |  |  |  |
| gree to the terms and conditions of the | Shahrvar Khazai Chiaf Information Officer                        |                                                      |  |  |  |
| Accept                                  | Decline                                                          |                                                      |  |  |  |

#### Option 1 - Activate your account or reset your password with your District ID and Student PIN

| Skip navigation                                                                                                    |                                                   |                       |      |
|----------------------------------------------------------------------------------------------------|---------------------------------------------------|-----------------------|------|
| Not the second second s | Los Angeles Unified Sch<br>All Youth Achieving    | can't find something? |      |
|                                                                                                    |                                                   |                       |      |
| LAUSD Student S                                                                                                    | SO Password Reset                                 |                       | Home |
| District Id                                                                                                    |                                                   |                       |      |
| Birth Date                                                                                                    | (e                                                | x. mm/dd/yyyy)        |      |
| Student PIN                                                                                                    |                                                   |                       |      |
|                                                                                                    | Next Cancel                                       |                       |      |
| *If you are unable to                                                                                                    | reset your password call the ITD Helpdesk at 213- | 241-5200.             |      |

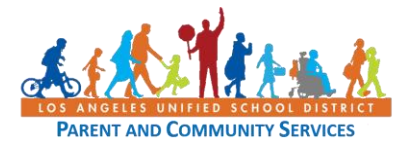

Option 2 - Reset password with either District ID or Student PIN

| Skip navigation       |                                                            |                             |
|-----------------------|------------------------------------------------------------|-----------------------------|
| A COLOR OF THE CT     | Los Angeles Unified School Dis<br>All Youth Achieving      | trict can't find something? |
|                       |                                                            |                             |
| LAUSD Student S       | SO Password Reset                                          | Home                        |
| Email Address         | (ex:_@mymail.lausd.net)                                    |                             |
| Birth Date            | (ex: mm/dd/yyyy)                                           |                             |
| District Id           | OR Student PIN                                             |                             |
|                       | Next Cancel                                                |                             |
| *If you are unable to | reset your password call the ITD Helpdesk at 213-241-5200. |                             |

#### **Option 3** - <u>Reset your password if you only know your Email and Birth Date</u>

| Skip navigation             |                                                            |                       |
|-----------------------------|------------------------------------------------------------|-----------------------|
| UNIFIED SCHOOL OF EDUCATION | Los Angeles Unified School District<br>All Youth Achieving | can't find something? |
|                             |                                                            |                       |
| LAUSD Student \$            | SSO Password Reset                                         | Home                  |
| Email Address               | (ex:_@mymail.lausd.net)                                    |                       |
| Birth Date                  | (ex: mm/dd/yyyy)                                           |                       |
| 1                           | Validate Student                                           |                       |
| *If you are unable to       | reset your password call the ITD Helpdesk at 213-241-5200. |                       |

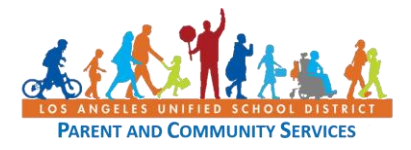

Once you have successfully Activated/Reset Password for the MyMail account, you can now log in to Schoology.

Click on <u>https://LMS.LAUSD.net</u> or enter into your browser's URL.

Select the "Students" option.

| STORE AT THE CHART OF STORE AT THE CHART OF |            |
|----------------------------------------------------------------------------------------------------|------------|
| To login to Schoology please select an option below:<br>Parents Students Employees C Employees OR Code                                                                                                    | En Español |
| Forgot your password for Students or Employees <u>CLICK HERE</u><br>Forgot your password for Parents <u>CLICK HERE</u>                                                                                                    |            |

#### Enter the MyMail email and Password

| Sign in   test0001@mymail.lausd.net   Can't access your account?   Sign-in options                              | <ul> <li>✓ @mymail.lausd.net</li> <li>Enter password</li> <li>●●●●</li> <li>Forgot my password</li> <li>Sign in</li> </ul> |
|----------------------------------------------------------------------------------------------------|----------------------------------------------------------------------------------------------------|
| Enter your full LAUSD email address and password to<br>Log in. e.g. (msmith@lausd.net,<br>mary.smith@lausd.net) | Enter your full LAUSD email address and password to Log in. e.g. (msmith@lausd.net, mary.smith@lausd.net)                  |

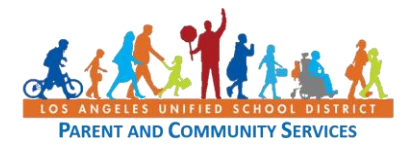

Click on Courses and select the course you want to view. You will see Zoom Meeting and course work under Materials.

| UNIFIED COURSES                                                         | GROUPS RESOURCES GRADES                                                                   | <b>Q</b> ==       |                                                     | < |
|-------------------------------------------------------------------------|-------------------------------------------------------------------------------------------|-------------------|-----------------------------------------------------|---|
|                                                                         | GRADE 3: TERM 1TA- PERIOD 1 🗐<br>Harvard Elementary - 2042                                |                   | ► Notifications                                     |   |
| Materials •                                                             | Zoom Meeting                                                                              | All Materials 🔻 — | Upcoming - 197<br>No upcoming assignments or events |   |
| Grades                                                                  | Student Orientation Course Materials Day 1     Student Orientation Course Materials Day 2 |                   |                                                     |   |
| <ul> <li>Attendance</li> <li>Members</li> <li>Conferences</li> </ul>    |                                                                                           |                   |                                                     |   |
| Edgenuity Elementary                                                    |                                                                                           |                   |                                                     |   |
| <ul> <li>OneNote Class Notebo</li> <li>Amplify Reading: Stud</li> </ul> |                                                                                           |                   |                                                     | S |

If you clicked on the Zoom link, you will see the screen below. Click "Join" when it's time to Zoom

| UNIFIED COURSES                                              | GROUPS                    | RESOURCES                          | GRADES       |                     |                   | Q        | 00       |    | $\boxtimes$ | $\mathcal{Q}$ | 0              |              | ~ |
|--------------------------------------------------------------|---------------------------|------------------------------------|--------------|---------------------|-------------------|----------|----------|----|-------------|---------------|----------------|--------------|---|
|                                                              | GRADE 3: TERN<br>Zoom Mee | 1 1TA- PERIOD 1<br>eting           |              |                     |                   |          |          |    |             |               |                | 15 年<br>18 第 |   |
| Materials   Updates Grades                                   | Your                      | Corrent Time Zone                  | is (GMT-07:( | 00) Pacific Time (l | JS and Canada). 🖉 |          |          |    |             |               |                | ^            |   |
| Mastery<br>Attendance                                        | U                         | pcoming Meeting                    | s Previ      | ous Meetings        | Cloud Recordings  |          |          |    |             |               | Get Training 良 |              |   |
| S Members                                                    | St                        | art Time                           | Т            | opic                |                   | Ме       | eting ID |    |             |               |                |              |   |
| Conterences     Edgenuity Elementary     Edgenuity Secondary | W<br>1:                   | <b>/ed, Aug 19 (Recur</b><br>00 PM | ring) Z      | oom Meeting         |                   | 95:<br>1 | 2 2308 8 | 86 | J           | loin          |                |              |   |
| Newsela                                                      | TI<br>1:                  | hu, Aug 20 (Recurri<br>00 PM       | ing) Z       | oom Meeting         |                   | 95:<br>1 | 2 2308 8 | 86 | J           | loin          |                |              |   |
| Amplify Reading: Stud                                        | FI<br>1:                  | ri, Aug 21 (Recurrin<br>00 PM      | g) Z         | oom Meeting         |                   | 95:<br>1 | 2 2308 8 | 86 | J           | loin          |                |              | S |